## ACPS Canvas and Chromebook Resources For Students & Parents

## Parent Information

**Step 1: Pairing Code** Your student must login to their Canvas account to <u>generate a</u> <u>pairing code</u>

#### Step 2: <u>Create a Canvas</u> account Our Canvas login url is https://alleghanyk12.instructure. com/login/canvas

Step 3: <u>Canvas Parent App</u> (Optional) To activate the Parent mobile app, you will need to have the login you created in step 2.

Canvas for Parents & Guardians -A brief course introducing Canvas

Canvas Parent Guide

Communicating with Teachers

Canvas Messages and Announcements- Teachers will communicate with students by posting Announcements or sending messages in Canvas to students.

**Email** - If you email a teacher, please allow them at least 24 hours to respond during the week. Teachers are unavailable on weekends, so they will respond the following week.

## Canvas for Students

#### Canvas for ACPS Students -

Use the link above. Students will use their school Google account to log in.

Video Library - Dozens of short video tutorials on everything you would ever need to do in Canvas.

#### Want to learn more about Canvas?

Visit Canvas' <u>Support for Students</u> page for tips to navigate the platform and answers to your questions.

## Chromebook Help

How to Log In on a Chromebook

Working Offline - No Internet? Here is how to work offline on your Chromebook.

Need Help With Your Chromebook? Contact your school's TTRT: AHS: <u>Mr. Canter</u> (Room 208) CMS: <u>Mrs. Conner</u> (Room 219) CES: <u>Mrs. Nicely</u> (Library) MVES: <u>Mrs. Baker</u> (Room 214) SES: <u>Mrs. Fisher-Janosz</u> (Library)

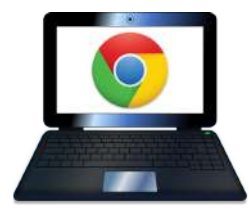

## Additional Information

#### Common Sense

Media - Click on "Parents Need to Know" for parent information by age, topic, or ultimate guides.

# 💮 CANVAS

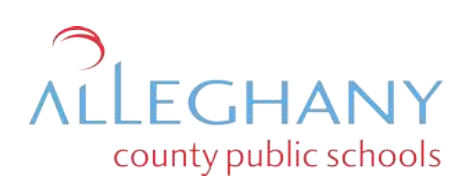

<u>Learning with Technology</u> -Resources for parents by age group or topic.

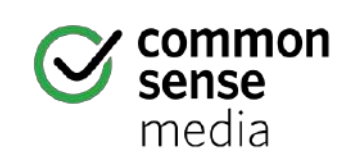